\*Note: These directions assume you have created a folder on your local PC called "NFIRS\_Export". If not please see directions for creating folder.

| ** All inclaents must be completed to be contained in the export! | he export!!! | in the | contained in | be | leted to | compl | be | must | 'incidents | * All | ** |
|-------------------------------------------------------------------|--------------|--------|--------------|----|----------|-------|----|------|------------|-------|----|
|-------------------------------------------------------------------|--------------|--------|--------------|----|----------|-------|----|------|------------|-------|----|

1) Open Fire RMS application. Select "Tools"

| FireRMS for NFIRS                        |                                    |                             |
|------------------------------------------|------------------------------------|-----------------------------|
| Eile Edit Info Forms Tools Help Whats Ne | 1                                  |                             |
| Daily Roster Customize                   | Hydrants Vehicles & S<br>Equipment | cheduling & <u>R</u> eports |
| Export                                   | Manlius Fire Department            |                             |
| Incidents Query                          | Other Entries                      | Day Book                    |
| Incident Completene                      | s Report                           |                             |
| Number Exp                               | Location Station C                 | omplete Reviewed Released 🔺 |
| 3200092 000 027                          | PRINGS ST                          |                             |
| 3200093 000 02/.<br>User Preferences     |                                    |                             |
| 3200100 000 02/2 -                       |                                    |                             |
| 2200101 000 02/20/2011 13:39:19          |                                    |                             |
| 2200102 000 03/02/2011 17:20:40          |                                    |                             |
| 3200103 000 03/05/2011 10:24.40 403      |                                    |                             |
| 3200105 000 03/05/2011 14:23:54          |                                    |                             |
| 3200106 000 03/07/2011 07:52:45          |                                    |                             |
| 3200107 000 03/07/2011 08:53:03          | N 100 SUBURBAN PARK DR             |                             |
| 3200108 000 03/07/2011 14:11:22          |                                    |                             |
| 3200109 000 03/08/2011 05:23:15          |                                    |                             |
| 3200110 000 03/08/2011 16:02:20          | N On HIGHBRIDGE RD at              |                             |
| 3200111 000 03/08/2011 17:54:58          | N 8389 WOODBOX RD                  |                             |
| 3200112 000 03/08/2011 18:22:30          | N ON POMPEY CENTER RD at           |                             |
| 3200113 000 03/08/2011 18:46:03          | N 4795 TROOP K RD                  |                             |
| C Incident<br>C Company                  |                                    |                             |
| 1 2 31 V Tuesday 1                       | arch 15, 2011                      | Set To Roster               |

2) Select "Export" from the drop down menu displayed, which will give you a new drop down menu to the right. From this menu select "Incidents".

| 🛃 FireRMS                  | for NFI | RS Ex          | port Example                                 |        |       |            |                         |                            |           |                        |              | _                    |   |
|----------------------------|---------|----------------|----------------------------------------------|--------|-------|------------|-------------------------|----------------------------|-----------|------------------------|--------------|----------------------|---|
| <u>File E</u> dit <u>I</u> | nfo Fo  | r <u>m</u> s 🗌 | <u>T</u> ools <u>H</u> elp <u>W</u> ha       | ats Ne | w     |            |                         |                            |           |                        |              |                      |   |
| <u>D</u> aily Ro           | ster    |                | A <u>d</u> ministration<br><u>C</u> ustomize |        |       | +          | Hydrants                | <u>∨</u> ehicle<br>Equipme | s&<br>ent | <u>S</u> chedu<br>Trac | uling & king | <u>R</u> eports      |   |
|                            | <u></u> | <u>,  </u>     | Export                                       |        |       | ,          | Incidents               |                            |           |                        |              |                      |   |
|                            |         | <u> </u>       | Import                                       |        |       |            | EMD                     |                            |           |                        |              |                      |   |
|                            | Incide  | nts            | Query                                        |        |       | •          | <u>D</u> emographic Exp | oort                       | ~         | 1                      | De           | v Book               |   |
|                            | monuo   | mo             | Incident Comp                                | etene  | ss Re | port       | To Collector            | [                          | •         |                        | Da           | Y DOOK               |   |
| Number                     | Ехр     | -              |                                              |        |       |            | Location                | ł                          | Station   | Comp                   | lete Review  | ed Released          |   |
| 3200092                    | 000     | 02/2           | Elow Calculator                              | rs     |       |            | PRINGS St               |                            |           |                        |              |                      |   |
| 3200093                    | 000     | 02/1           | Cameo Link                                   |        |       |            | NRD Dr                  |                            |           |                        |              |                      |   |
| 3200100                    | 000     | 02/1           | User Preference                              | :es    |       | • •        | WAY                     |                            |           |                        |              |                      |   |
| 3200101                    | 000     | 02/2           | B/2011 19:39:19                              |        | Ν     | 817 OAKWO  | DOD ST                  |                            |           |                        |              |                      |   |
| 3200102                    | 000     | 03/0:          | 2/2011 17:26:40                              |        | Ν     | 5211 LEVER | RETT LN                 |                            |           |                        |              |                      |   |
| 3200103                    | 000     | 03/0:          | 3/2011 10:24:40                              | 463    | 4     | 4101 MEDIC | CAL CENTER Dr           |                            |           |                        |              |                      | . |
| 3200104                    | 000     | 03/0           | 5/2011 11:07:37                              |        | Ν     | 4335 WATE  | RVALE RD                |                            |           |                        |              |                      | . |
| 3200105                    | 000     | 03/0           | 5/2011 14:23:54                              |        | Ν     | 8220 CAZEI | NOVIA RD                |                            |           |                        |              |                      | . |
| 3200106                    | 000     | 03/01          | 7/2011 07:52:45                              |        | Ν     | 7425 HIGHE | BRIDGE RD               |                            |           |                        |              |                      | . |
| 3200107                    | 000     | 03/07          | 7/2011 08:53:03                              |        | Ν     | 100 SUBUR  | RBAN PARK DR            |                            |           |                        |              |                      | . |
| 3200108                    | 000     | 03/01          | 7/2011 14:11:22                              |        | Ν     | 4500 PEWT  | FER LN                  |                            |           |                        |              |                      | . |
| 3200109                    | 000     | 03/0           | B/2011 05:23:15                              |        | Ν     | 200 TOWNE  | EDR                     |                            | _         |                        |              |                      | . |
| 3200110                    | 000     | 03/0           | B/2011 16:02:20                              |        | Ν     | On HIGHBR  | RIDGE RD at             |                            |           |                        |              |                      | . |
| 3200111                    | 000     | 03/0           | B/2011 17:54:58                              |        | N     | 8389 WOOD  | DBOX RD                 |                            |           |                        |              |                      | . |
| 3200112                    | 000     | 03/0           | B/2011 18:22:30                              |        | N     | On POMPE   | YCENTER RD at           |                            |           |                        |              |                      |   |
| 3200113                    | 000     | 03/0           | 8/2011 18:46:03                              |        | N     | 4795 TROO  | PKRD                    |                            |           |                        |              |                      | - |
| Incide                     | nt      |                |                                              |        |       |            |                         |                            |           |                        |              |                      |   |
| O Comp                     | any     |                |                                              |        |       |            |                         |                            |           |                        |              |                      |   |
|                            |         |                |                                              |        |       |            |                         |                            |           |                        | 🗆 Set To I   | Roster               |   |
| 1 7                        | 3       | 1              | 🖌 📘 🖌 Tues                                   | day N  | larch | n 15, 2011 |                         |                            |           |                        | Set To (     | Current <u>U</u> ser |   |
|                            | _       |                |                                              |        |       |            |                         |                            |           |                        | I Not Ass    | signed               |   |

3) The export incident screen will look like this until you select the Export Type "NFIRS Export" by placing the cursor in the radio button.

| 🛃 Export Inciden              | ts                                          | × |
|-------------------------------|---------------------------------------------|---|
| C <u>M</u> onth               | eria                                        |   |
| C <u>Q</u> uarter             |                                             |   |
| ⊙ <u>Y</u> ear                | 2004  Corrected Record flagged for Export   |   |
| C Between                     | // • And // •                               |   |
| Export for FDIE               | O Only                                      |   |
| Export Type –                 | port ONFIRS Export O Dept. Info. O EMS Only | ] |
| Previous Expo<br>FireRMS expo | rt                                          |   |
|                               | <u>E</u> xport <u>C</u> lose                |   |

| 4)  | The export incident screen will now look like this.                                                                                                    |   |
|-----|----------------------------------------------------------------------------------------------------|---|
| ::: | Export Incidents                                                                                                    | × |
|     | Selection Criteria       Re-Export as New Records         Month       No Activity         Quarter       Exclude Incomplete Incidents         Year       2004         Between       11         Include Persons Involved         Corrected Record flagged for Export         Re-Export for FDID Only |   |
|     | Export Type<br>C FireRMS Export C NFIRS Export C Dept. Info. C EMS Only<br>Previous Export<br>FireRMS export for: 2003                                                                                                    |   |
|     | <u>Export</u> <u>C</u> lose                                                                                                    |   |

5) According to your agency policy, you will now utilize the month, quarter or year selection criteria for the time frame you now want to export incidents to send to the state.

| 📸 Export Incidents                                            | ×                                                                                                    |
|---------------------------------------------------------------|----------------------------------------------------------------------------------------------------|
| ─ Selection Criteria                                          | Re-Export as New Records         No Activity         Include Incomplete Incidents         Exclude Narrative         Exclude Apparatus and personnel |
| ⊙ <u>Y</u> ear <b>2010 </b> ▼                                 | Corrected Record flagged for Export                                                                                                    |
| C Between                                                     | And 11                                                                                                    |
| Export for FDID Only                                          | <b>_</b>                                                                                                    |
| Export Type<br>C <u>F</u> ireRMS Export © <u>N</u> FIRS Expor | t C Dept. Info. C <u>E</u> MS Only                                                                                                    |
| Previous Export<br>FireRMS export for: 2003                   |                                                                                                    |
| <u> </u>                                                      | <u>C</u> lose                                                                                                    |

- 6) Place checks in the following boxes as this information does not need to be reported to the state.
  - a) Exclude Narrative
  - b) Exclude Apparatus and personnel
  - c) Exclude Persons Involved

| 🔀 Export Incidents                                                                                         | × |
|----------------------------------------------------------------------------------------------------|---|
| Selection Criteria       □ Re-Export as New Records       ?         ○ Month       □ No Activity       ?    | Ī |
| C Quarter     ✓ Exclude Narrative       ✓ Exclude Apparatus and personnel       ✓ Exclude Persons Involved |   |
| Year     2010     Corrected Record flagged for Export                                                      |   |
| Export for FDID Only                                                                                       |   |
| Export Type<br>C <u>F</u> ireRMS Export © <u>N</u> FIRS Export C Dept. Info. C <u>E</u> MS Only            |   |
| Previous Export FireRMS export for: 2003                                                                   |   |
| <u>Export</u> <u>C</u> lose                                                                                |   |

7) Please note this box will be enabled (available) only for those Agencies who are combining EMS and Fire Data in the same database. In which case you would select your Fire Agency from the drop down list.

| 🔀 Export                 | Incidents                 |                                                                                                    | × |
|--------------------------|---------------------------|----------------------------------------------------------------------------------------------------|---|
| - Select                 | ion Criteria              | a                                                                                                    | đ |
| ⊂ <u>M</u> or            | nth                       | Image: Re-Export as New Records       Image: No Activity                                                                          |   |
| C <u>Q</u> ua            | arter                     | Exclude Incomplete Incidents      Exclude Narrative      Exclude Apparatus and personnel                                          |   |
| ⊙ <u>Y</u> ea            | r                         | 2010 Corrected Record flagged for Export                                                                                          |   |
| C Bet                    | ween                      | 11 • And 11 •                                                                                                    |   |
| Export                   | for FDID O                | Dnly                                                                                                    |   |
| Export<br>C <u>F</u> ire | : Type —<br>RMS Expo      | 34001 - Amber Fire Dept       34002 - Apulia Fire Dept       ort       34003 - Baldwinsville Fire Dept                            |   |
| Previo<br>FireRN         | us Export<br>1S export fo | 34004 - Belgium Cold Springs FD<br>34005 - Borodino Fire Dept<br>for: 2 34006 - Brewerton Fire Dept<br>34007 - Camillus Fire Dept | • |
|                          |                           | <u>Export</u>                                                                                                    |   |

8) Click the Export button and you will get a new window.

| 3 | Report Incidents                            |                                                                                                    | × |
|---|---------------------------------------------|----------------------------------------------------------------------------------------------------|---|
|   | Selection Criteria                          | ☐ <u>R</u> e-Export as New Records<br>☐ <u>N</u> o Activity <b>?</b>                                                                                                |   |
|   | O <u>Q</u> uarter                           | <ul> <li>Include Incomplete Incidents</li> <li>✓ Exclude Narrative</li> <li>✓ Exclude Apparatus and personnel</li> <li>✓ Exclude Apparatus and personnel</li> </ul> |   |
|   | ● <u>Y</u> ear 2010 ▼                       | Corrected Record flagged for Export                                                                                                    |   |
|   | C Between //                                | And 11                                                                                                    |   |
|   | Export for FDID Only 34001 - Amb            | er Fire Dept 🔽                                                                                                    |   |
| [ | Export Type                                 | ort C Dept. Info. C <u>E</u> MS Only                                                                                                    |   |
|   | Previous Export<br>FireRMS export for: 2003 |                                                                                                    |   |
|   | <u> </u>                                    | <u>C</u> lose                                                                                                    |   |

9) You will need to find your local C: drive here by utilizing the arrow. Your local PC C drive is "z:\\client\c\$"

| بر<br>کودیا  |                  |      | Coloot |
|--------------|------------------|------|--------|
| P firerms    | 5sal             |      | Select |
| ambe         | r 01             |      | Cancel |
| brewe        | <br>erton_09     | 1 3  |        |
| 🗀 camill     | us_08            |      |        |
|              | ctorexport:      | =    |        |
|              | ion              |      |        |
| Custo        | mhelp            |      |        |
|              | ets<br>ifalle 13 |      |        |
|              | t 14             |      |        |
| fayett       | eville_20        |      |        |
| howle        | etthill_22       |      |        |
| 🗋 kirkvi     | lle_25           |      |        |
| 🔲 lakes      | ide_27           | 1773 |        |
| 🛄 manlii     | us_32            | ×    |        |
|              |                  |      |        |
| ive.         |                  |      |        |
| <b>a</b> c:  |                  | ✓    |        |
| a:           |                  |      |        |
| ■ a.<br>■ c: |                  |      |        |
| ad:          | 44. 78           |      |        |
| 🖬 z: \\clier | nt\c\$           |      |        |

10) You will now see your local drive in the drive letter.

| ∋z\                    | ^      | Select |
|------------------------|--------|--------|
| Uportscans             |        | Cancel |
| Ciscoanychgpw          |        | Cancer |
| C cpqsystem            | =      |        |
| 🛄 domaintests          |        |        |
| 🚞 ettemp               |        |        |
| firerms5sql            |        |        |
| Linerms5sqlv4.16       |        |        |
| geoocx                 |        |        |
| nouix                  |        |        |
| np aniversa princarver |        |        |
| nicipae<br>nistall     |        |        |
| <br>inventoryscan      |        |        |
|                        | $\sim$ |        |

11) Use the scroll bar and find the **nfirs\_export** folder and select it by highlighting the directory and clicking the select button.

| Select an ex                            | port destination                             |   |                  |
|-----------------------------------------|----------------------------------------------|---|------------------|
| : vntirs_expo<br>invent<br>log<br>mgadi | orrss<br>oryscan<br>agtooloutput<br>eiis6    |   | Select<br>Cancel |
| new fo                                  | older<br>exports                             |   |                  |
| perflog<br>progra<br>progra<br>pstool   | gs<br>m files<br>m files (x86)<br>s<br>sions | = |                  |
| sccm<br>scripts<br>sql<br>sql201        | 2012 remote control<br>4                     | ~ |                  |
| Dri <u>v</u> e:                         |                                              |   |                  |
| =<br>z: \\clie                          | nt\c\$                                       |   |                  |

12) If you have incidents that are not completed you will receive a message informing you. We suggest you select "No" and completed your incidents before exporting to the state.

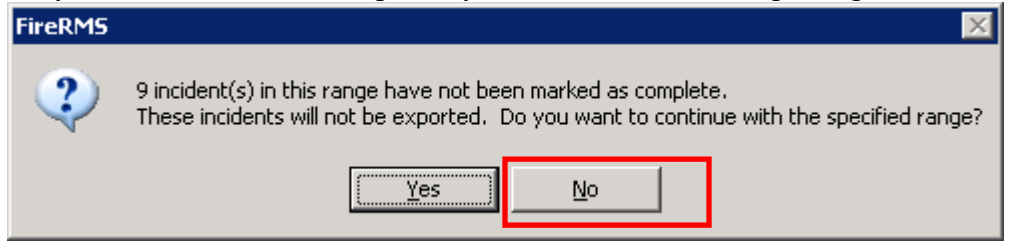

13) You will receive a message identifying how many incidents were contained in the export and the location of the file.

| FireRMS | ×                                                                                                    |
|---------|----------------------------------------------------------------------------------------------------|
| ٩       | 7 incidents of 67 incidents in the specified range, totalling 31332 bytes were written to C:\firerms5sql\nfirsexport\NFIRS export for FDID 34028 |
|         |                                                                                                    |

- 14) Close the export incidents window.
- 15) Open the folder nfirs\_export on your computer. My Computer C, nfirs\_export. The file will be located here and named in step 13.

| 🗁 C:\FireRMS55QL\nfirsexport                    |                 |               |                   |            |  |  |  |  |  |  |
|-------------------------------------------------|-----------------|---------------|-------------------|------------|--|--|--|--|--|--|
| Eile Edit View Favorites Tools Help             |                 |               |                   |            |  |  |  |  |  |  |
| 🔾 Back 🔹 🕥 🗸 🏚 🔎 Search 🌔 Folders 🛛 🔯 💓 🗙 🗐 🛄 🗸 |                 |               |                   |            |  |  |  |  |  |  |
| Address C:\FireRMS55QL\nfirsexport              |                 |               |                   |            |  |  |  |  |  |  |
| Name A                                          | Size            | Туре          | Date Modified     | Attributes |  |  |  |  |  |  |
|                                                 | 162 1/8         | CDX File      | 3/15/2011 8:15 AM | A          |  |  |  |  |  |  |
| CACHCHEM.dbf                                    | 487 KB          | DBF File      | 3/15/2011 8:15 AM | А          |  |  |  |  |  |  |
| CACHE901.CDX                                    | 2 <b>4</b> 2 KB | CDX File      | 3/15/2011 8:15 AM | А          |  |  |  |  |  |  |
| CACHE901.dbf                                    | 1,294 KB        | DBF File      | 3/15/2011 8:15 AM | А          |  |  |  |  |  |  |
| CACHEDPT.CDX                                    | 74 KB           | CDX File      | 3/15/2011 8:15 AM | A          |  |  |  |  |  |  |
| CACHEDPT.dbf                                    | 285 KB          | DBF File      | 3/15/2011 8:15 AM | A          |  |  |  |  |  |  |
| CACHEEMS.CDX                                    | 24 KB           | CDX File      | 3/15/2011 8:15 AM | А          |  |  |  |  |  |  |
| CACHEEMS.dbf                                    | 155 KB          | DBF File      | 3/15/2011 8:15 AM | A          |  |  |  |  |  |  |
| CACHEEMS.FPT                                    | 1 KB            | FPT File      | 3/15/2011 8:15 AM | А          |  |  |  |  |  |  |
| CACHELBL.CDX                                    | 3 KB            | CDX File      | 3/15/2011 8:15 AM | А          |  |  |  |  |  |  |
| CACHELBL.dbf                                    | 1 KB            | DBF File      | 3/15/2011 8:15 AM | А          |  |  |  |  |  |  |
| CACHEPROP.CDX                                   | 21 KB           | CDX File      | 3/15/2011 8:15 AM | А          |  |  |  |  |  |  |
|                                                 | 901 KB          | DBF File      | 3/15/2011 8:15 AM | А          |  |  |  |  |  |  |
| 🗐 NFIRS export for FDID 34028 December-2010.txt | 31 KB           | Text Document | 3/15/2011 9:35 AM | А          |  |  |  |  |  |  |
|                                                 |                 |               |                   |            |  |  |  |  |  |  |
|                                                 |                 |               |                   |            |  |  |  |  |  |  |
|                                                 |                 |               |                   |            |  |  |  |  |  |  |
|                                                 |                 |               |                   |            |  |  |  |  |  |  |
|                                                 |                 |               |                   |            |  |  |  |  |  |  |
|                                                 |                 |               |                   |            |  |  |  |  |  |  |
|                                                 |                 |               |                   |            |  |  |  |  |  |  |
|                                                 |                 |               |                   |            |  |  |  |  |  |  |
|                                                 |                 |               |                   |            |  |  |  |  |  |  |
|                                                 |                 |               |                   |            |  |  |  |  |  |  |
|                                                 |                 |               |                   |            |  |  |  |  |  |  |
|                                                 |                 |               |                   |            |  |  |  |  |  |  |
|                                                 |                 |               |                   |            |  |  |  |  |  |  |
|                                                 |                 |               |                   |            |  |  |  |  |  |  |

16) Attach this file to a e-mail to <u>OFPC.Nfirs5@dhses.ny.gov</u>. This can be accomplished by right clicking on the file and from the popup menu selecting send to Mail Recipient. This will open that PC's default mail client.

| 🗁 C:\FireRMS5SQL\nfirsexport                                                 |                              |                                        |            |  |  |  |  |  |  |  |
|------------------------------------------------------------------------------|------------------------------|----------------------------------------|------------|--|--|--|--|--|--|--|
| <u>File E</u> dit <u>V</u> iew F <u>a</u> vorites <u>T</u> ools <u>H</u> elp |                              |                                        |            |  |  |  |  |  |  |  |
| 🔇 Back 👻 🕤 🗸 🎓 Search 🌔 Folders 🛛 🕼 🎯 🗙 🎾 🛄 🗸                                |                              |                                        |            |  |  |  |  |  |  |  |
| Address 🛅 C:\FireRMS5SQL\nfirsexport                                         |                              |                                        |            |  |  |  |  |  |  |  |
| Name 🔺                                                                       | Size Type                    | Date Modified                          | Attributes |  |  |  |  |  |  |  |
| CACHCHEM.CDX                                                                 | 162 KB CDX File              | 3/15/2011 8:15 AM                      | А          |  |  |  |  |  |  |  |
| 🖬 CACHCHEM.dbf                                                               | 483 KB DBF File              | 3/15/2011 8:15 AM                      | А          |  |  |  |  |  |  |  |
| CACHE901.CDX                                                                 | 242 KB CDX File              | 3/15/2011 8:15 AM                      | А          |  |  |  |  |  |  |  |
| CACHE901.dbf                                                                 | 1,294 KB DBF File            | 3/15/2011 8:15 AM                      | А          |  |  |  |  |  |  |  |
| CACHEDPT.CDX                                                                 | 74 KB CDX File               | 3/15/2011 8:15 AM                      | А          |  |  |  |  |  |  |  |
| CACHEDPT.dbf                                                                 | 285 KB DBF File              | 3/15/2011 8:15 AM                      | А          |  |  |  |  |  |  |  |
| CACHEEMS.CDX                                                                 | 24 KB CDX File               | 3/15/2011 8:15 AM                      | А          |  |  |  |  |  |  |  |
| CACHEEMS.dbf                                                                 | 155 KB DBF File              | 3/15/2011 8:15 AM                      | А          |  |  |  |  |  |  |  |
| CACHEEMS.FPT                                                                 | 1 KB FPT File                | 3/15/2011 8:15 AM                      | А          |  |  |  |  |  |  |  |
| CACHELBL.CDX                                                                 | 3 KB CDX File                | 3/15/2011 8:15 AM                      | А          |  |  |  |  |  |  |  |
| CACHELBL.dbf                                                                 | 1 KB DBF File                | 3/15/2011 8:15 AM                      | А          |  |  |  |  |  |  |  |
| CACHEPROP.CDX                                                                | 21 KB CDX File               | 3/15/2011 8:15 AM                      | А          |  |  |  |  |  |  |  |
|                                                                              | 901 KB DBF File              | 3/15/2011 8:15 AM                      | А          |  |  |  |  |  |  |  |
| NFIRS export for FDID 34028 December-2010.txt                                | 31 KB Text Do                | cument 3/15/2011 9:35 A <mark>M</mark> | А          |  |  |  |  |  |  |  |
| Open                                                                         |                              |                                        |            |  |  |  |  |  |  |  |
| Print                                                                        |                              |                                        |            |  |  |  |  |  |  |  |
| Edit                                                                         |                              |                                        |            |  |  |  |  |  |  |  |
| ca Scan for viruses                                                          |                              |                                        |            |  |  |  |  |  |  |  |
| Open With                                                                    | <b>*</b>                     |                                        |            |  |  |  |  |  |  |  |
| ₩in <u>Zip</u>                                                               | <b>•</b>                     |                                        |            |  |  |  |  |  |  |  |
| Se <u>n</u> d To                                                             | Compressed (zipped)          | Folder                                 |            |  |  |  |  |  |  |  |
| Ot                                                                           | —<br>🔞 Desktop (create shori | cut)                                   |            |  |  |  |  |  |  |  |
| Cor                                                                          |                              | .coty                                  |            |  |  |  |  |  |  |  |
|                                                                              | Mail Recipient               |                                        |            |  |  |  |  |  |  |  |
| Create Shortcut                                                              | 📋 My Documents               |                                        |            |  |  |  |  |  |  |  |
| Delete                                                                       |                              |                                        |            |  |  |  |  |  |  |  |
| Rename                                                                       |                              |                                        |            |  |  |  |  |  |  |  |
|                                                                              |                              |                                        |            |  |  |  |  |  |  |  |
|                                                                              |                              |                                        |            |  |  |  |  |  |  |  |